OakTree provides a means to track and record your supervisee's credentialing progress. The third step is to set up credentials for the database.

| Vanag<br>Hanag | ge Creden             | itials                |                                      |                     | A 🖽 🕌     | cal Appointments Calendar | Admin<br>Agency<br>Users       |
|----------------|-----------------------|-----------------------|--------------------------------------|---------------------|-----------|---------------------------|--------------------------------|
| Created        | Credentialing<br>Body | Credential<br>Acronym | Credential Type                      | Hour Type           | Category  | Minimum<br>Direct Hours   | Notifications<br>System        |
| 8/27/2021      | NAADAC                | APR                   | Advanced Peer<br>Recovery Specialist |                     |           | 38                        | Clinical                       |
|                |                       |                       |                                      | Advocacy            |           | 8                         | Demographics                   |
|                |                       |                       |                                      |                     | Education | 8                         | Chart Workflow                 |
|                |                       |                       |                                      | Education           |           | 25                        | Professional 🔶                 |
|                |                       |                       |                                      |                     | Ethics    | 25                        | Credentials                    |
|                |                       |                       |                                      | Peer<br>Supervision |           | 5                         | Skills Assessment<br>Libraries |
| Step #2        |                       | Add                   | outton                               |                     |           |                           |                                |

#### **Step #1** – To start go to Settings → **Professional** - Credentials

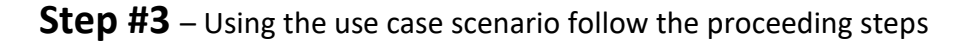

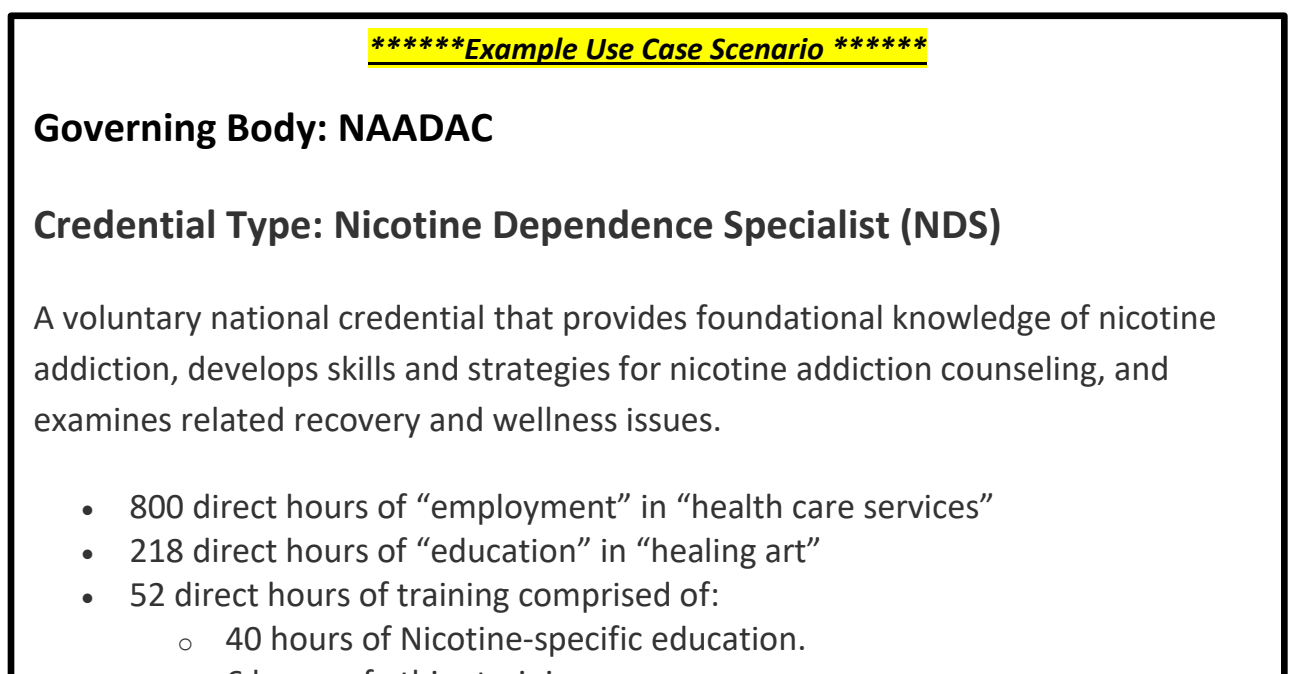

• 6 hours of ethics training

Here is a view of what you will see upon opening credentials when you first open it.

| Manage Credentials     |              |      |              |             |                         |                   |                       |
|------------------------|--------------|------|--------------|-------------|-------------------------|-------------------|-----------------------|
| Credentialing Body     |              |      | Catego       | ory List    |                         |                   |                       |
| -Please Select-        | <b>≎</b> Add | Edit | Hour<br>Type | Category    | Minimum<br>Direct Hours | Indirect<br>Hours | Total Hours<br>Needed |
| Credentialing Type     |              |      |              |             |                         |                   |                       |
| -Please Select-        | + Add        | Edit | + Add H      | Hour Detail |                         |                   |                       |
| Credential Acronym     |              |      |              |             |                         | 5/                |                       |
| Credential Description |              | le   |              |             |                         |                   |                       |
| Renewal Timeframe      |              |      |              |             |                         |                   |                       |
| -Plea                  | ise Select-  | ~    |              |             |                         |                   |                       |
|                        |              |      | Save         | Cancel      |                         |                   |                       |

Example of Side W – Refer to the example case scenario to fill out 1 through 6

- 1. Credential Body Click the [Add] button to add or select NAADAC
- 2. Credential Type Click the [Add] button to add or select <u>Nicotine Dependence</u> <u>Specialist</u>
- 3. Credential Acronym Type in <u>NDS</u>
- 4. Credential Description Type in a description explaining the credentialing type
- 5. Renewal Time frame select the reoccurrence of time the credentialing is expected to cover
- 6. Select either Year or Month to complete the side 🐴

|   | Manage Credentia                                                            | ls                                                 |                 |      |
|---|-----------------------------------------------------------------------------|----------------------------------------------------|-----------------|------|
|   | Credentialing Body                                                          |                                                    |                 |      |
| 1 | NAADAC                                                                      | ÷                                                  | Add             | Edit |
|   | Credentialing Type                                                          |                                                    |                 |      |
| 2 | Nicotine Dependence Specialist                                              | ÷                                                  | Add             | Edit |
|   | Credential Acronym                                                          |                                                    |                 |      |
| 3 | NDS                                                                         |                                                    |                 |      |
|   | Credential Description                                                      |                                                    |                 |      |
| 4 | A voluntary national credential that of nicotine addiction, develops skills | provides foundational l<br>and strategies for nico | knowled<br>tine | lge  |
|   | Renewal Timeframe                                                           |                                                    |                 |      |
| 5 | 2                                                                           | Year                                               |                 | ~    |
|   |                                                                             | 6                                                  |                 |      |

Powered by Orion Healthcare Technology

Example of Side P- Using the case scenario add hour details for a direct set of hours

1. To start click the + Add Hour Detail button to add the first set of hours

Here is the first entry = 800 direct hours of "employment" in "Health Care Services"

- 2. Fill out Hour Details
  - a. Hour Type Add or select Employment
  - b. Category Add or select <u>Health Care Services</u>
  - c. Check {Require Hours} box
  - d. Total Hours type in 800
  - e. Minimum Direct Hours type is 800
  - f. Click the [Add] button to continue

|   | Hour Details         |           | ×     |  |  |  |  |  |  |  |
|---|----------------------|-----------|-------|--|--|--|--|--|--|--|
|   | Hour Type            | Hour Type |       |  |  |  |  |  |  |  |
| а | Employment 🗢         | Add       | Edit  |  |  |  |  |  |  |  |
|   | Category             |           |       |  |  |  |  |  |  |  |
| b | Health Care Services | Add       | Edit  |  |  |  |  |  |  |  |
|   | Require Hours 🗹 📀    |           |       |  |  |  |  |  |  |  |
|   | Total Hours          |           |       |  |  |  |  |  |  |  |
| d | 800                  |           |       |  |  |  |  |  |  |  |
|   | Minimum Direct Hours |           |       |  |  |  |  |  |  |  |
| е | 800                  |           |       |  |  |  |  |  |  |  |
|   |                      |           |       |  |  |  |  |  |  |  |
|   | 0                    | Add       | Close |  |  |  |  |  |  |  |

|                                                                         | category list |                            |                            |                          |   |  |  |  |
|-------------------------------------------------------------------------|---------------|----------------------------|----------------------------|--------------------------|---|--|--|--|
| <u>Your first entry will look similar</u><br><u>to this screen shot</u> | Hour Type     | Category                   | Minimum<br>Direct<br>Hours | Total<br>Hours<br>Needed |   |  |  |  |
|                                                                         | Employment    |                            | 800                        | 800                      |   |  |  |  |
|                                                                         |               | Health<br>Care<br>Services | 800                        | 800                      | ۵ |  |  |  |
|                                                                         | + Add Hour D  | etail                      |                            |                          |   |  |  |  |

Category List

3. Continuing to the next hourly details using the steps above and this second entry = 218 direct hours of "education" in "healing art"

| Your first and second entry<br>should similar to this screen shot | Category List |                            |                            |                          |   |  |  |
|-------------------------------------------------------------------|---------------|----------------------------|----------------------------|--------------------------|---|--|--|
|                                                                   | Hour Type     | Category                   | Minimum<br>Direct<br>Hours | Total<br>Hours<br>Needed |   |  |  |
|                                                                   | Education     |                            | 218                        | 218                      |   |  |  |
|                                                                   |               | Healing<br>Art             | 218                        | 218                      | ۰ |  |  |
|                                                                   | Employment    |                            | 800                        | 800                      |   |  |  |
|                                                                   |               | Health<br>Care<br>Services | 800                        | 800                      | ۰ |  |  |
|                                                                   | + Add Hour D  | etail                      |                            |                          |   |  |  |

- 4. The last set of hourly details shows a total of 52 hours under Training broken down into three categories =
  - 52 direct hours of training comprised of:
    - $\circ$  40 hours of Nicotine-specific education
    - o 6 hours of ethics training
    - 6 hours of HIV/other pathogens.

| Hour Details         |                         | ×       | Hour Details         |    |     | ×     | Hour Details         |     | ×     |  |
|----------------------|-------------------------|---------|----------------------|----|-----|-------|----------------------|-----|-------|--|
| Hour Type            | ur Details r Type ining |         | Hour Type            |    |     |       | Hour Type            |     |       |  |
| Training             | \$ A                    | dd Edit | Training             | ¢  | Add | Edit  | Training             | Add | Edit  |  |
| Category             |                         |         | Category Category    |    |     |       |                      |     |       |  |
| Nicotine-specific    | ¢ A                     | dd Edit | Ethics               | \$ | Add | Edit  | HIV/Other Pathogens  | Add | Edit  |  |
| Require Hours 🗹      |                         |         | Require Hours 🗹      |    |     |       | Require Hours 🗹      |     |       |  |
| Total Hours          |                         |         | Total Hours          |    |     |       | Total Hours          |     |       |  |
| 40                   |                         |         | 6                    |    |     |       | 6                    |     |       |  |
| Minimum Direct Hours |                         |         | Minimum Direct Hours |    |     |       | Minimum Direct Hours |     |       |  |
| 40                   |                         | \$      | 6                    |    |     | \$    | 6                    |     | \$    |  |
|                      |                         |         |                      |    |     |       |                      |     |       |  |
|                      | Add                     | Close   |                      | A  | dd  | Close |                      | Add | Close |  |

The last step – click the [Save] button to add to Manage Credentials

#### \*\*Important Reminder\*\*

Plan you Category List creation carefully.

The category list will display on screen in the order it was added. For example (viewing the screenshot below) if you were to add another <u>Category</u> to heading <u>Hour Type</u> of <u>Education</u> it would show below the heading of <u>Hour Type</u> Training.

| Manage Credentials                                                                  | :                                                          |                 |                         |              |                        |              |             |   |
|-------------------------------------------------------------------------------------|------------------------------------------------------------|-----------------|-------------------------|--------------|------------------------|--------------|-------------|---|
|                                                                                     |                                                            |                 |                         | Category     | List                   |              |             |   |
| Credentialing Body                                                                  |                                                            |                 |                         |              |                        | Minimum      | Total Hours |   |
| NAADAC                                                                              | \$                                                         | Add             | Edit                    | Hour Type    | Category               | Direct Hours | Needed      |   |
| Credentialing Type                                                                  |                                                            |                 |                         | Education    |                        | 218          | 218         |   |
| Nicotine Dependence Specialist                                                      | ÷                                                          | Add             | Edit                    |              | Haalloo Art            | 210          | 210         |   |
| Credential Acronym                                                                  |                                                            |                 |                         |              | Healing Art            | 218          | 218         |   |
| NDS                                                                                 |                                                            |                 |                         | Employment   |                        | 800          | 800         | _ |
| Credential Description                                                              |                                                            |                 | Health Care<br>Services | 800          | 800                    | •            |             |   |
| A voluntary national credential that pro<br>nicotine addiction, develops skills and | ovides foundational knowle<br>strategies for nicotine addi | dge of<br>ction | • •                     | Training     |                        | 52           | 52          |   |
| Renewal Timeframe                                                                   |                                                            |                 |                         |              | Ethics                 | 6            | 6           |   |
| 2                                                                                   | Year                                                       |                 | ٣                       |              | HIV/Other<br>Pathogens | 6            | 6           | • |
|                                                                                     |                                                            |                 |                         |              | Nicotine-<br>specific  | 40           | 40          | • |
|                                                                                     | Save to credential                                         | s list          |                         | + Add Hour D | Detail                 |              |             |   |

#### Screenshot of Credential for Nicotine Dependence Specialist as shown on screen

| 5/5/2021 | NAADAC | NDS | Nicotine Dependence<br>Specialist |            |                      | 1070 | 0 | 1070 | 81 | Ô |
|----------|--------|-----|-----------------------------------|------------|----------------------|------|---|------|----|---|
|          |        |     |                                   | Education  |                      | 218  | 0 | 218  |    |   |
|          |        |     |                                   |            | Healing Art          | 218  | 0 | 218  |    |   |
|          |        |     |                                   | Employment |                      | 800  | 0 | 800  |    |   |
|          |        |     |                                   |            | Health Care Services | 800  | 0 | 800  |    |   |
|          |        |     |                                   | Training   |                      | 52   | 0 | 52   |    |   |
|          |        |     |                                   |            | Ethics               | 6    | 0 | 6    |    |   |
|          |        |     |                                   |            | HIV/Other Pathogens  | 6    | 0 | 6    |    |   |
|          |        |     |                                   |            | Nicotine-specific    | 40   | 0 | 40   |    |   |

Powered by Orion Healthcare Technology

| Screenshot example o | f multiple credentials adde | ed to OakTree Supervision |
|----------------------|-----------------------------|---------------------------|
|----------------------|-----------------------------|---------------------------|

| + 444     | -                     |            |                                               |                         |                                                  |                            |                          |   |   |
|-----------|-----------------------|------------|-----------------------------------------------|-------------------------|--------------------------------------------------|----------------------------|--------------------------|---|---|
| Created   | Credentialing<br>Body | Credential | Credential Type                               | Hour Type               | Category                                         | Minimum<br>Direct<br>Hours | Total<br>Hours<br>Needed |   |   |
| 5/3/2021  | NAADAC                | PR         | Arkansas Peer Recovery                        |                         |                                                  | 571                        | 571                      | 1 |   |
|           |                       |            |                                               | Education               |                                                  | 46                         | 46                       |   |   |
|           |                       |            |                                               |                         | Core Training                                    | 20                         | 30                       |   |   |
|           |                       |            |                                               |                         | Post-Core Training                               | 16                         | 16                       |   |   |
|           |                       |            |                                               | Experience              |                                                  | 500                        | 500                      |   |   |
|           |                       |            |                                               |                         | Advocacy                                         | 25                         | 25                       |   |   |
|           |                       |            |                                               |                         | Ethical Responsibility                           | 25                         | 25                       |   |   |
|           |                       |            |                                               |                         | General                                          | 400                        | 400                      |   |   |
|           |                       |            |                                               |                         | Mentoring/Education                              | 25                         | 25                       |   |   |
|           |                       |            |                                               |                         | Recovery/Wellness                                | 25                         | 25                       |   |   |
|           |                       |            |                                               | Peer in<br>Training-PIT |                                                  | N/A                        | N/A                      |   |   |
|           |                       |            |                                               |                         | Completed                                        | N/A.                       | N/A.                     |   |   |
|           |                       |            |                                               | Peer<br>Supervision     |                                                  | 25                         | 25                       |   |   |
|           |                       |            |                                               |                         | Advocacy/Ethics/Mentoring/Recovery               | 25                         | 25                       |   |   |
| \$/3/2021 | NAADAC                | APR        | Arkansas Advanced Peer<br>Recovery Specialist |                         |                                                  | 559                        | 559                      | 1 | 0 |
|           |                       |            |                                               | Application.            |                                                  | N/A                        | N/A                      |   |   |
|           |                       |            |                                               |                         | Advanced Peer Application                        | N/A                        | N/A                      |   |   |
|           |                       |            |                                               |                         | Application Reviewed<br>(NAADAC/APAC)            | N/A                        | N/A                      |   |   |
|           |                       |            |                                               |                         | Scheduled Advanced Training (UALR:<br>Mid-South) | N/A                        | N/A                      |   |   |
|           |                       |            |                                               |                         | Submit Letter of Recommendation (PRPS)           | N/A                        | N/A                      |   |   |
|           |                       |            |                                               | Education               |                                                  | 34                         | 34                       |   |   |
|           |                       |            |                                               |                         | Advanced Training                                | 18                         | 18                       |   |   |
|           |                       |            |                                               |                         | Peer Ethics                                      | 1.5                        | 1.5                      |   |   |
|           |                       |            |                                               |                         | Post-Advanced Training (Recovery to<br>Practice) | 14.5                       | 14.5                     |   |   |
|           |                       |            |                                               | Experience              |                                                  | 500                        | 500                      |   |   |
|           |                       |            |                                               |                         | Advocacy/Ethics/Mentoring/Recovery               | 100                        | 100                      |   |   |
|           |                       |            |                                               |                         | General                                          | 400                        | 400                      |   |   |
|           |                       |            |                                               | Peer<br>Supervision     |                                                  | 25                         | 25                       |   |   |
|           |                       |            |                                               |                         | Advocacy/Ethics/Mentoring/Recovery               | 25                         | 25                       |   |   |
| /5/2021   | NAADAC                | NDS        | Nicotine Dependence<br>Specialist             |                         |                                                  | 1070                       | 1070                     | 1 | 0 |
|           |                       |            |                                               | Education               |                                                  | 218                        | 218                      |   |   |
|           |                       |            |                                               |                         | Healing Art                                      | 218                        | 218                      |   |   |
|           |                       |            |                                               | Employment              |                                                  | 900                        | 800                      |   |   |
|           |                       |            |                                               |                         | Health Care Services                             | 800                        | 800                      |   |   |
|           |                       |            |                                               | Training                |                                                  | 52                         | 52                       |   |   |
|           |                       |            |                                               |                         | Ethics                                           | 6                          | 6                        |   |   |
|           |                       |            |                                               |                         | HIV/Other Pathogens                              | 6                          | 6                        |   |   |
|           |                       |            |                                               |                         | Nicotine-specific                                | 40                         | 40                       |   |   |

# For additional questions, contact AccuCare Support at 800-324-7966 or email support@orionhealthcare.com and we will be happy to assist you!